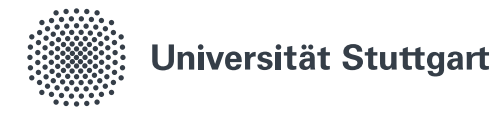

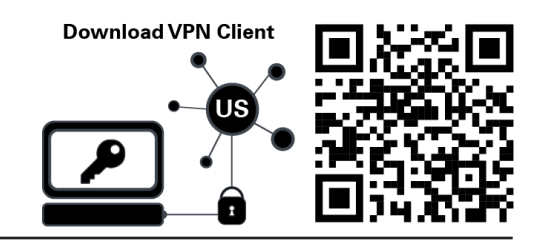

## VPN for Android (Students)

A virtual private network (VPN) allows you to access the local network of the University of Stuttgart. Services offered by the University of Stuttgart (for example access to your *home directory*) and external services (for example *SpringerLink*) can be used by students withouth being physically on campus. You can estatblish a connection using the application *AnyConnect*, which can be downloaded from the *Google Play Store*. The installation and configuration of the application is described in this guide.

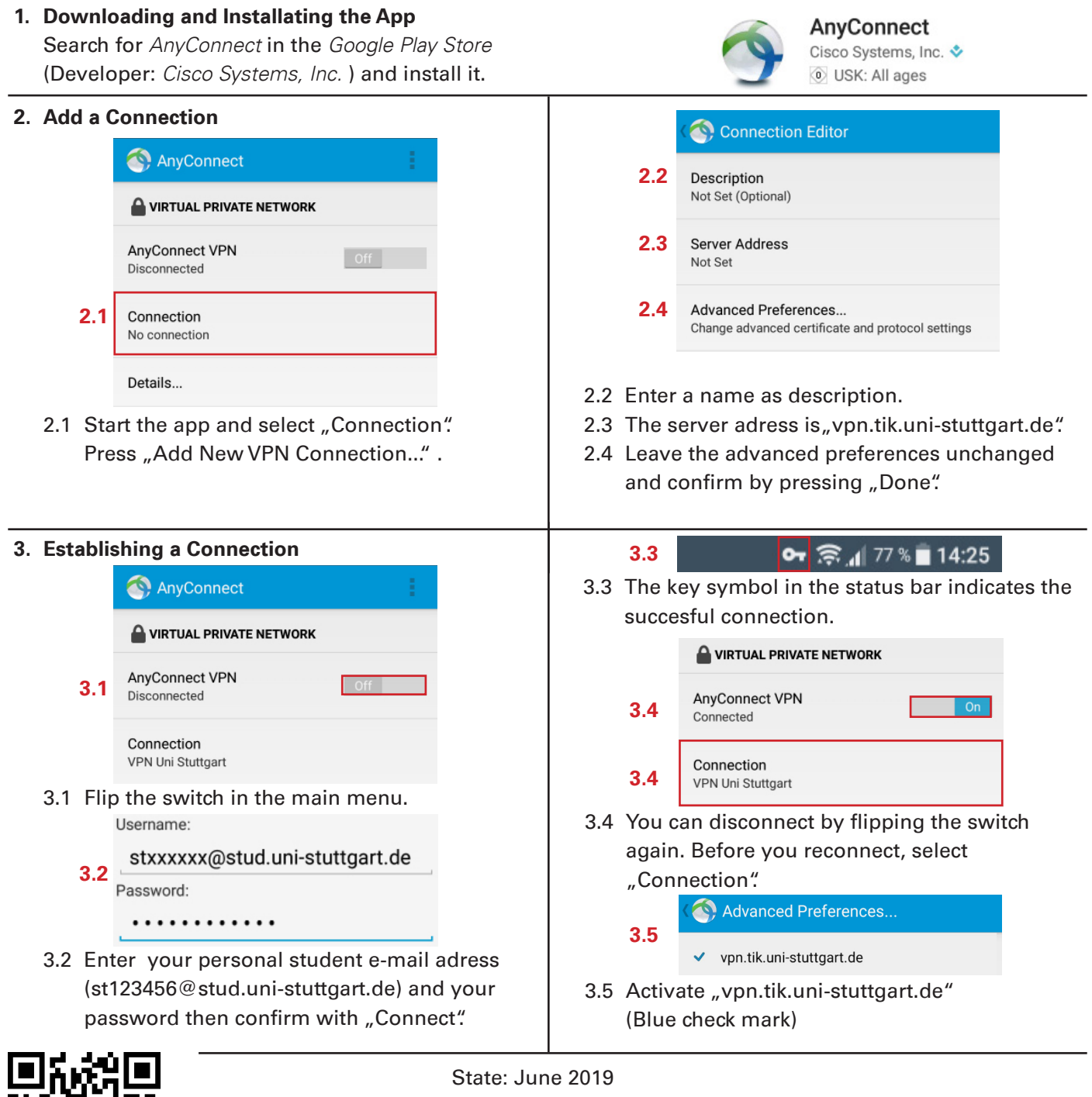

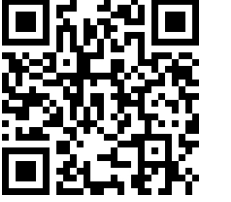

Benutzerberatung des TIK Pfaffenwaldring 57 70550 Stuttgart

T 0711 685-88001 support@tik.uni-stuttgart.de tik.uni-stuttgart.de/beratung

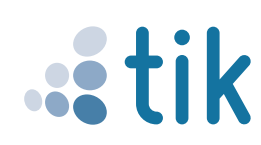